## как установить на TB Samsung E-серии через интернет

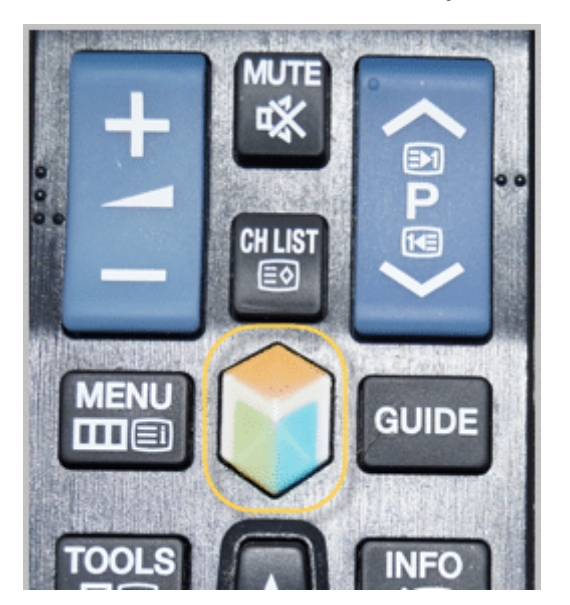

Включите ТВ и нажмите на пульте кнопку "Smart Hub":

После этого откроется меню Смарт ТВ.

В открывшемся окне, введи в графу "Учетные записи Samsung" логин "develop". Значение поля "Пароль" должно подставиться автоматически. Теперь жмите "Вход":

|                | Search O                                                                                                    | SMART HUB   |
|----------------|----------------------------------------------------------------------------------------------------|-------------|
|                | Вход                                                                                                    |             |
|                | У Bac есть отдельные учетные записи Smart TV и Samsung?<br>Теперь можно их объединить. Для этого необходимо войти<br>в Smart TV. Пароль можно изменить или сбросить по адресу<br>http://tv.samsungapps.com. | Dick here   |
| Samsung Apps 🧔 | Уч. зап. Samsung<br>Пароль *****                                                                                                    | Web Browser |
|                | <ul> <li>Запомнить пароль</li> <li>Автоматический вход</li> </ul>                                                                                                    |             |
| Канал          | Вход Отмена<br>Созд. уч. зап. É Создание через Facebook                                                                                                    | Источник    |

Если все правильно сделали, то внизу рабочего стола Смарт Хаба увидите значок зеленого человечка, а возле кнопки "А" должны быть надпись "Выход". Смотрим:

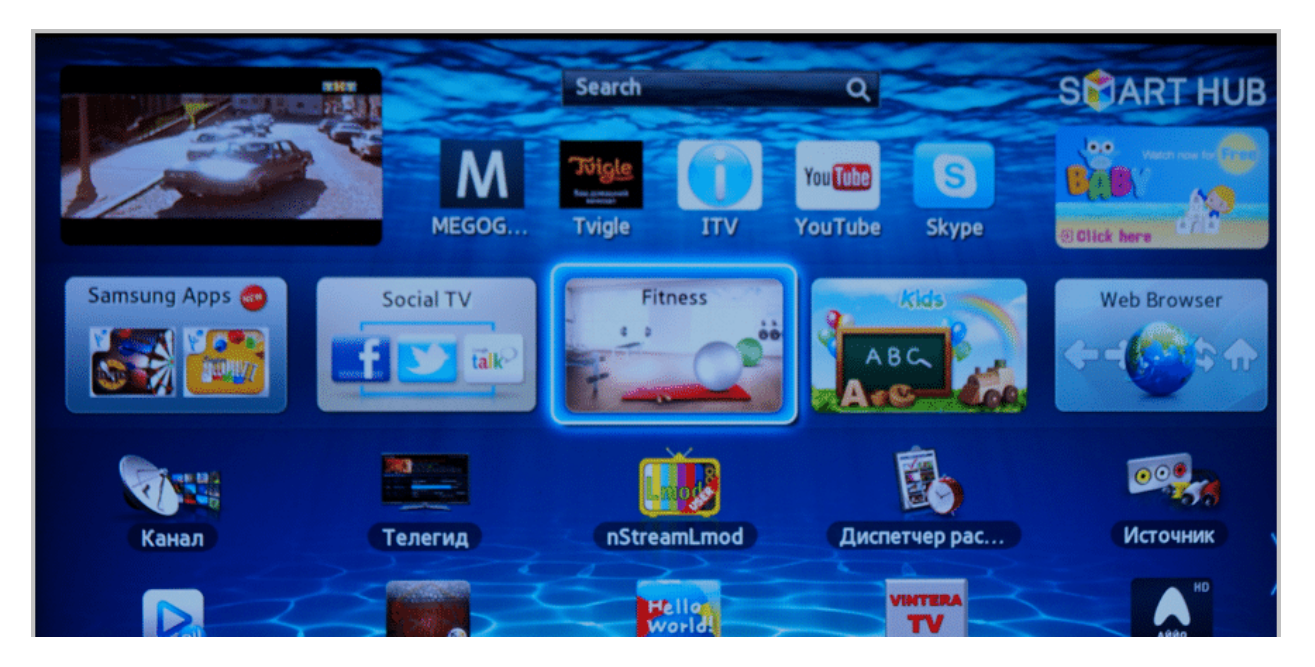

Как видите, на примере все правильно. Теперь нажмите на пульте телевизора кнопку "Tools":

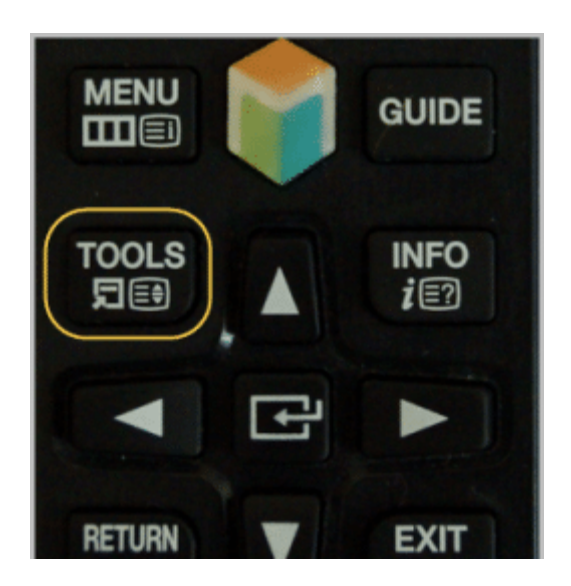

В открывшемся меню выберите пункт "Настройка":

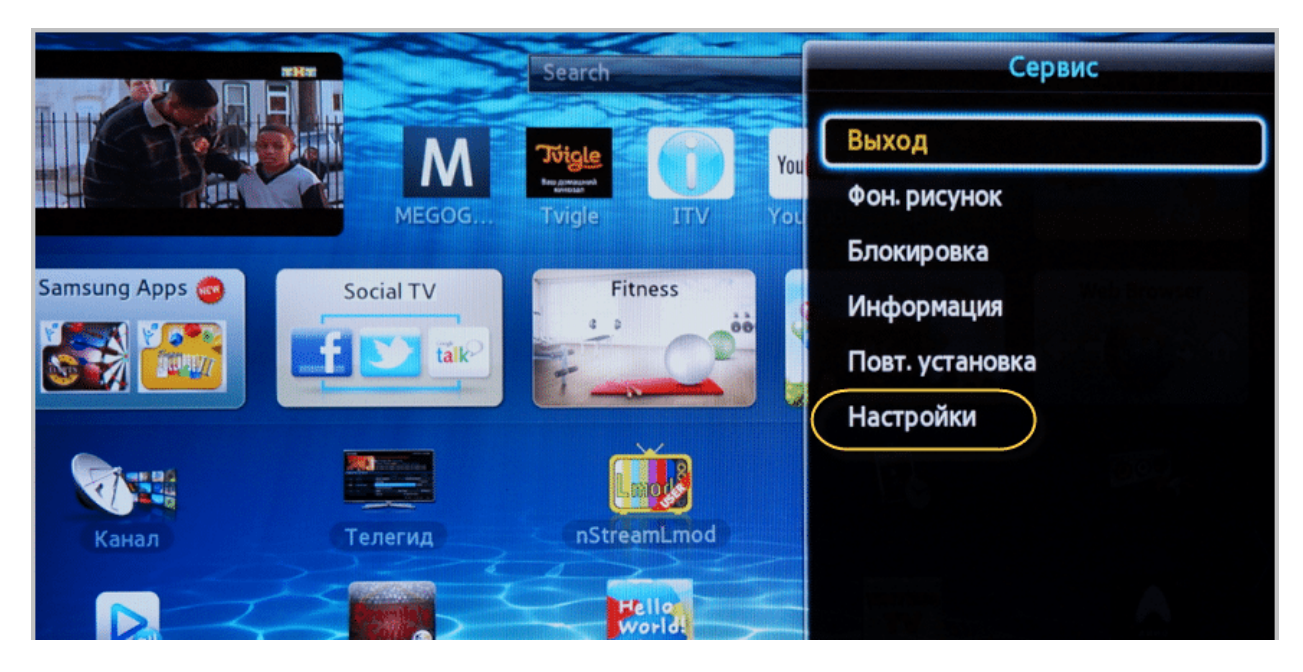

Затем жмите на графу "Разработка":

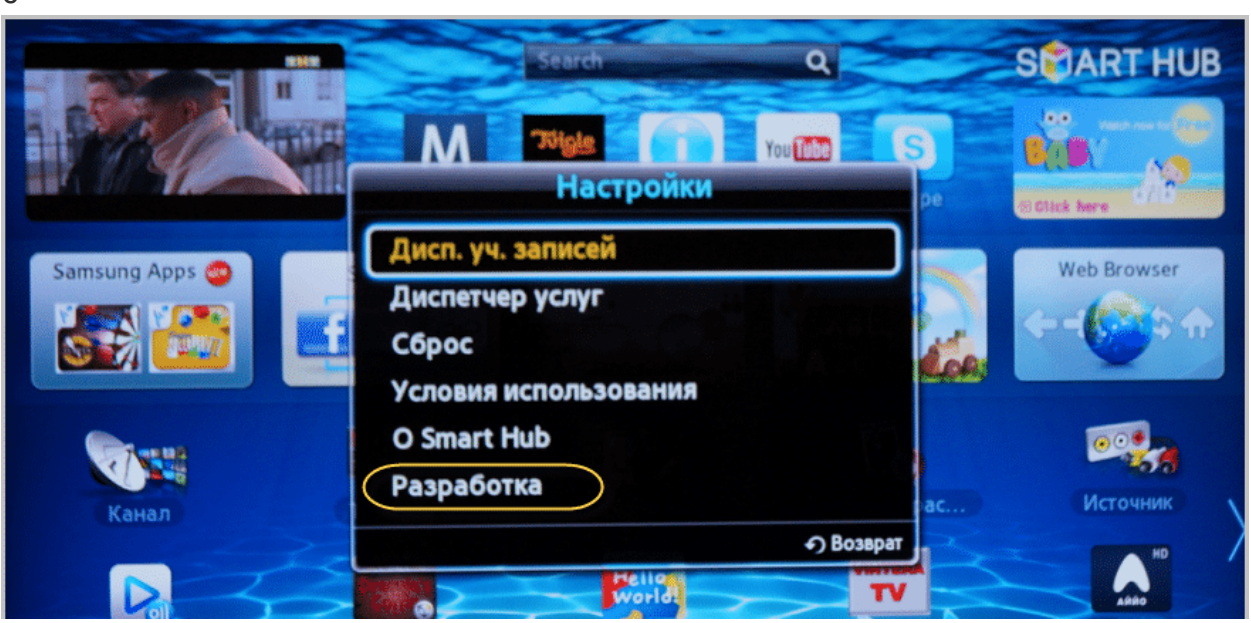

Появится окно с "Условиями соглашения об обслуживании". Ставьте птичку, затем нажмите кнопку "ОК":

б

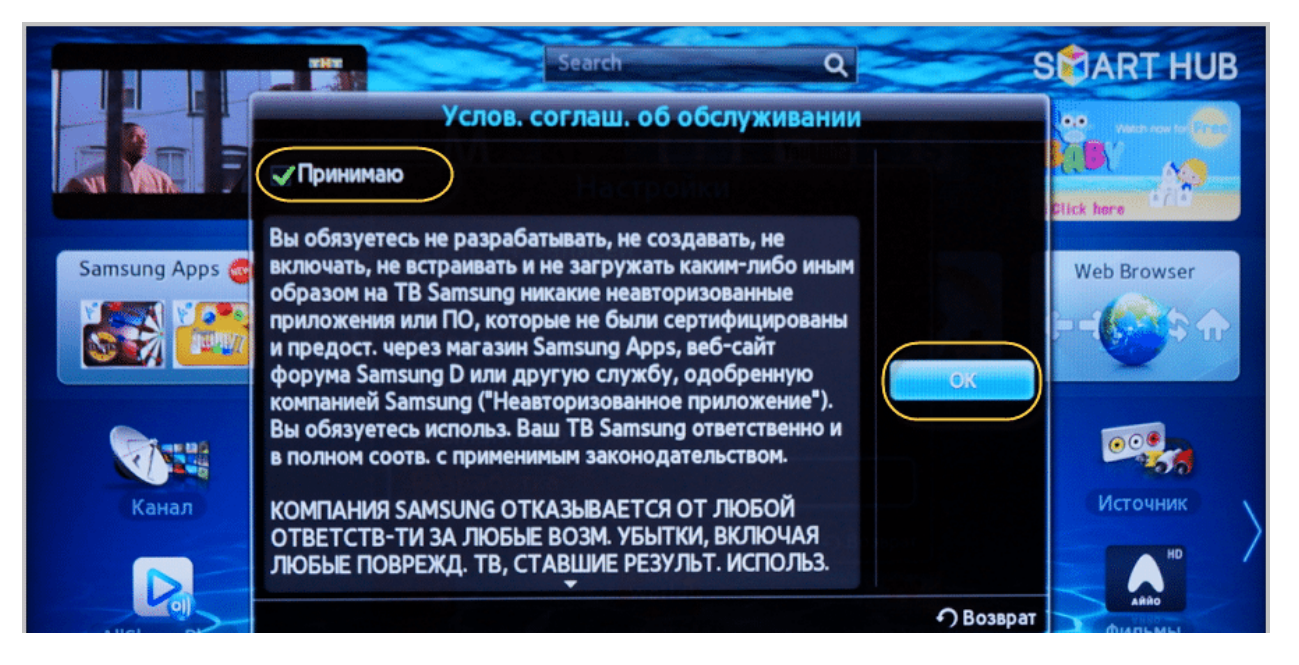

Выберите здесь пункт "Настройка IP-адреса сервера":

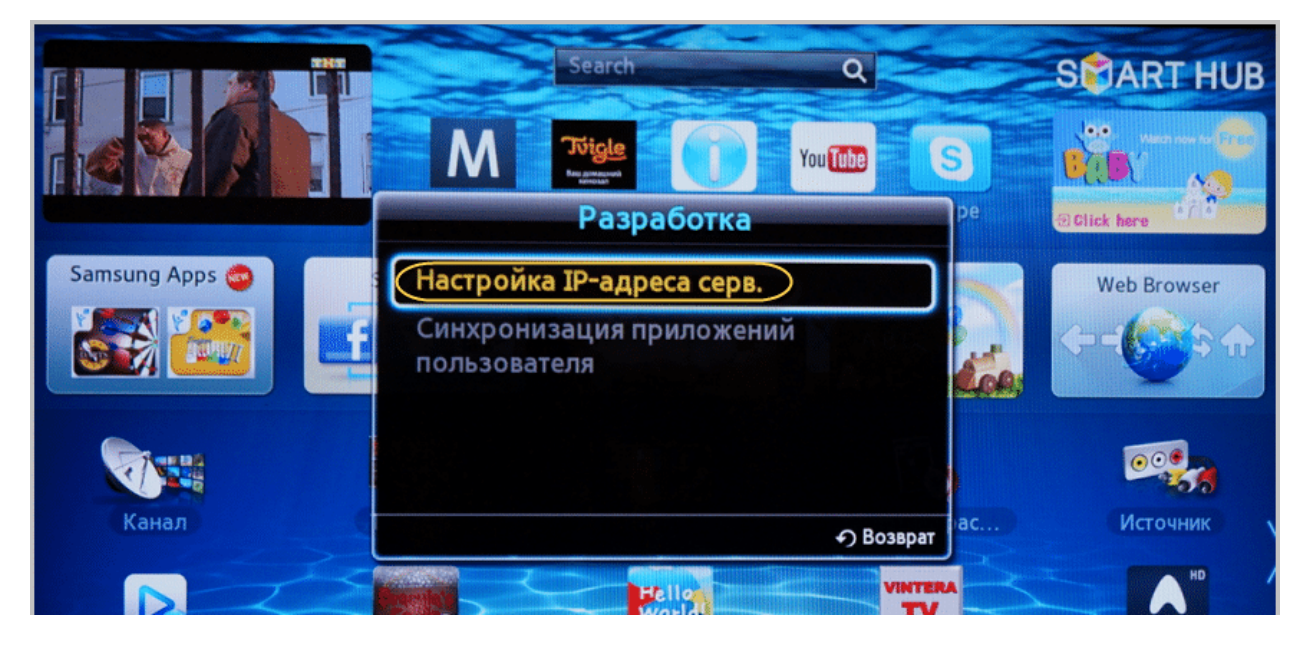

Здесь введите IP-адрес сервера разработчика виджета - **87.252.224.14**. Нажмите кнопку "ОК" (центральная кнопка на пульте):

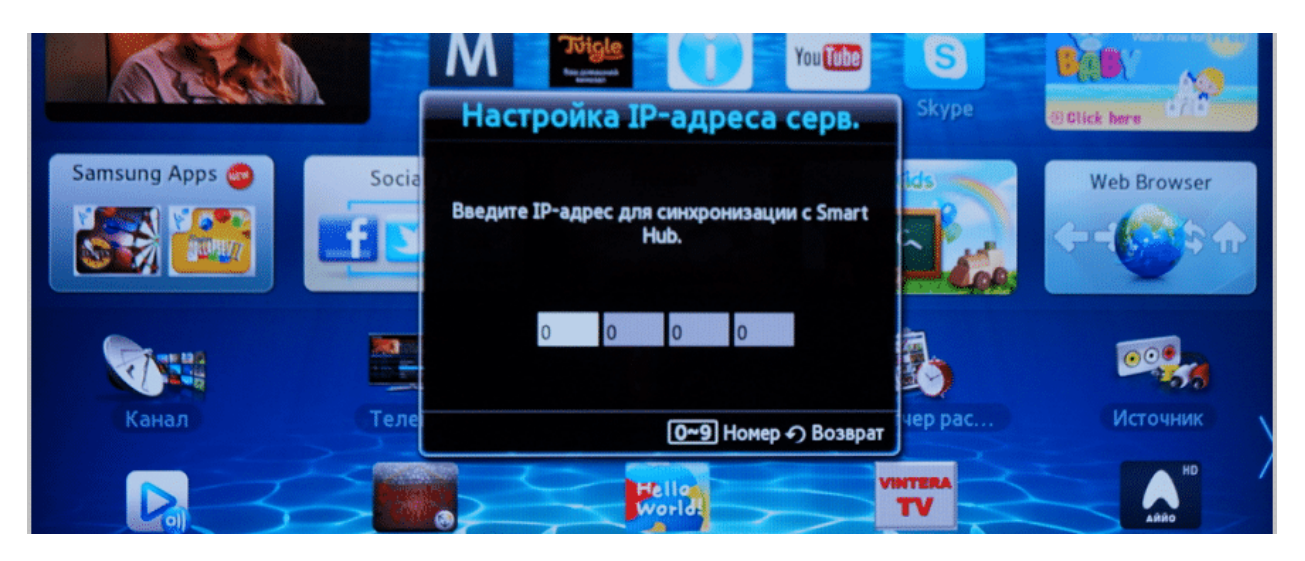

Начнется установка приложения:

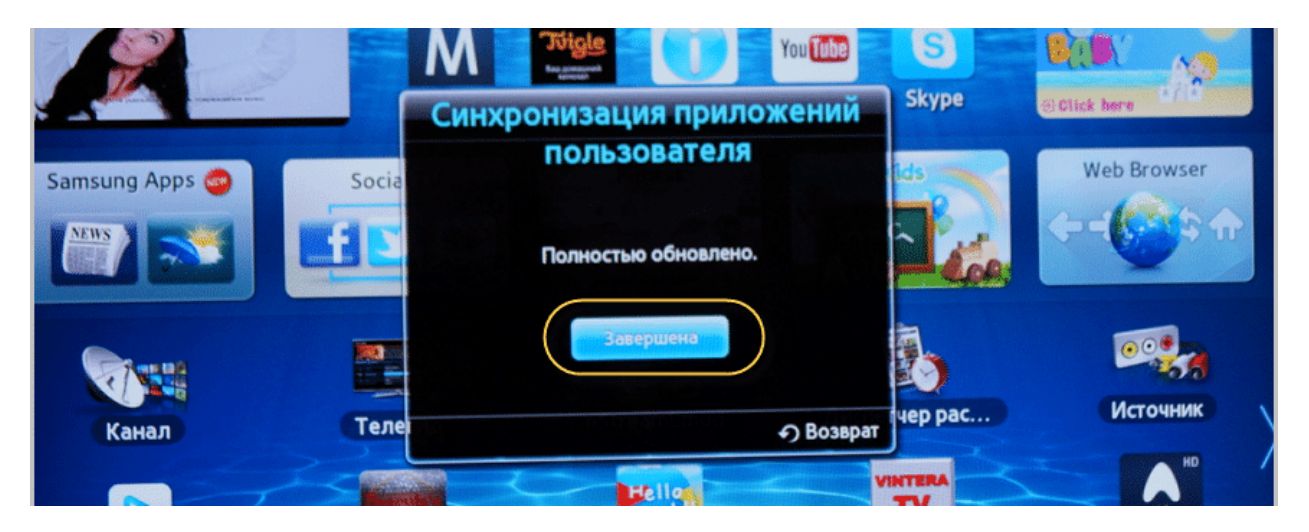

Теперь выходим из учетной записи разработчика нажатием кнопки "А" на пульте телика:

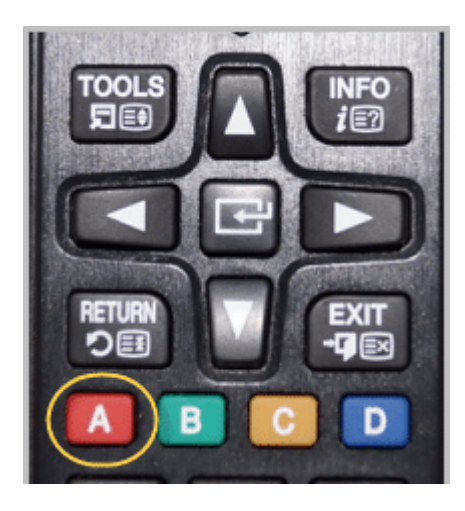

Затем надо выйти из Смарт Хаба и снова войти. Приложение появится на рабочем столе в конце списка.